# INSTRUCTIVO PARA PROCESO DE REINGRESO TRASLADOS Y TRANSFERENCIAS

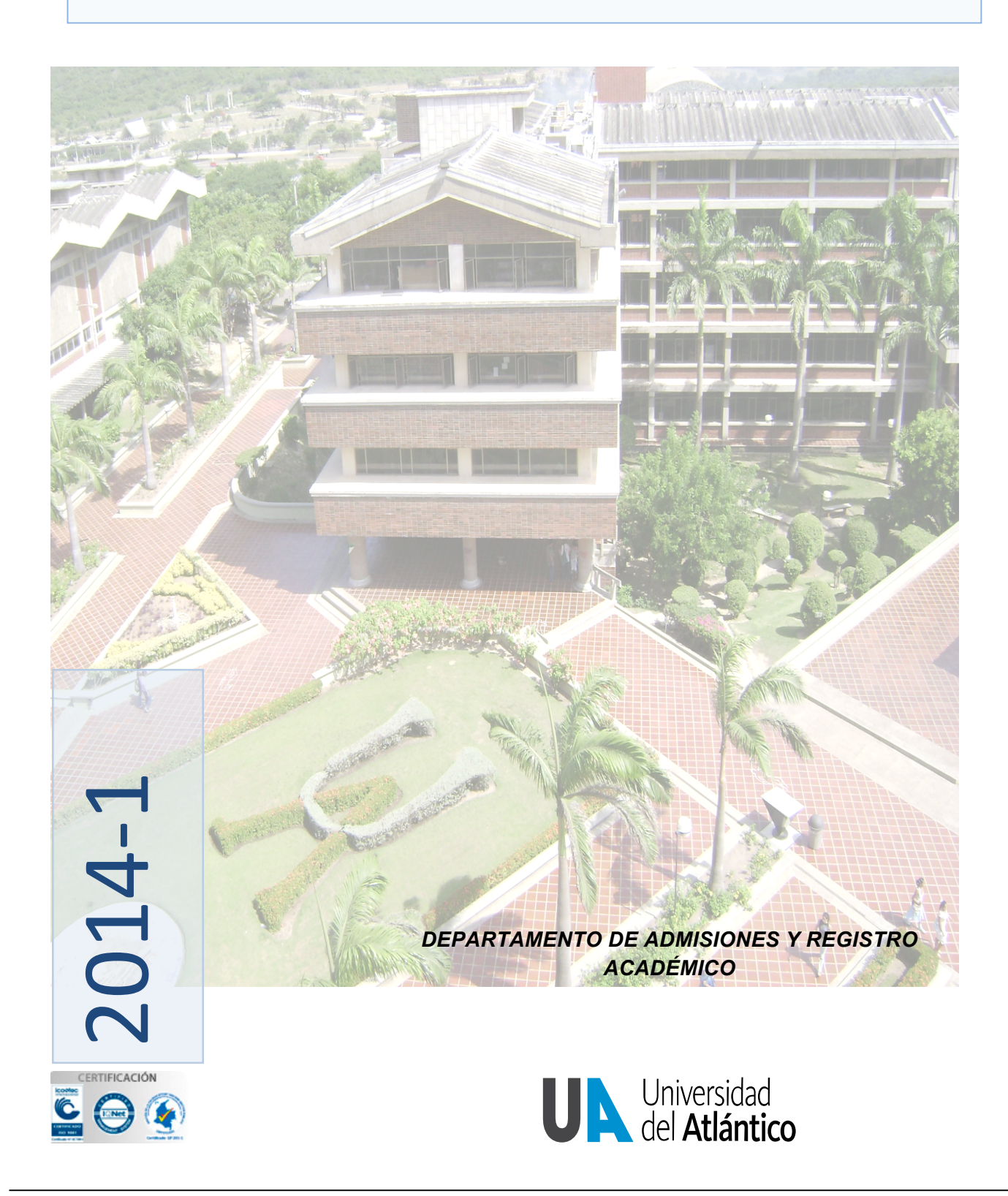

## INTRODUCCIÓN

La Universidad del Atlántico le presenta un cordial saludo de bienvenida. El presente instructivo contiene toda la información relacionada con el proceso de admisión por reingresos, traslados y Transferencias para el primer semestre de 2014 y los procedimientos que usted debe seguir para diligenciar el formulario de inscripción correspondiente. Agradecemos leerlo detenidamente.

Nota: Se avisa a cada aspirante que sin excepción, la inscripción en línea vía internet se realizará únicamente durante el período establecido para tal fin. Si usted no formaliza su inscripción antes de la fecha del cierre, perderá la posibilidad de inscribirse en este periodo académico. *Porningúnmotivo IaUniversidadhacereembolsodelvalordelainscripción*.

## 2. CALENDARIO INSCRIPCIONES PRIMER PERIODO 2014

| TABLA 1. CALEN                                                                                                    | DARIO ACADÉMICO                            |
|----------------------------------------------------------------------------------------------------|--------------------------------------------|
| Fechas pago de los derechos de inscripción en el<br>Banco Popular:                                                                           | 12 de noviembre al-06 de diciembre de 2013 |
| Fecha de cierre formalización de la inscripción vía<br>Internet para reingreso:                                                              | 13 de diciembre de 2013                    |
| Publicación en la página Web del listado:                                                                                                    | 10 de enero de 2014                        |
| Fechas matricula financiera:                                                                                                    | 10 de enero al 25 de enero de 2014         |
| Periodo para solicitar financiación de matricula<br>financiera:                                                                              | 10 de enero al 23 de enero de 2014         |
| Periodo para recibir 10% descuento por derecho al<br>sufragio, descuentos por nómina, descuentos por<br>Asojua y Profesores, 2 y 3 hermanos. | 10 de enero al 16 de enero 2014            |
| Periodo para matrícula académica y cambio de<br>grupo en las asignaturas para estudiantes<br>antiguos:                                       | 30 de enero al 14 de marzo de 2014         |

### 3. ASPIRANTES DE REINGRESO

El aspirante a **REINGRESO** es aquel estudiante que estuvo matriculado en algún programa de pregrado en la Universidad del Atlántico y terminó con sus respectivas calificaciones al menos un periodo académico.

#### Requisitos para solicitar el Reingreso:

- Haber cursado al menos un semestre con calificaciones definitivas
- No tener sanciones disciplinarias vigentes que hayan implicado su salida de la Universidad.
- No estar en situación académica "fuera de programa"

• El tiempo transcurrido desde su ultima matricula académica no sea superior a cinco (5) años (el último periodo matriculado no debe ser anterior al 20091).

#### Procedimiento para inscribirse a reingreso:

Pagar los derechos de inscripción en cualquier sucursal del BANCO POPULAR, cuenta № 110-220-192801, del 12 noviembre hasta el 6 de diciembre de 2013. VALOR DE LOS DERECHOS DE INSCRIPCIÓN: \$78,700. En el recibo de consignación, el sistema del banco le registrará un número denominado PIN, con el cual podrá formalizar su inscripción en línea a través nuestra página web desde cualquier lugar o sitio del país donde se tenga acceso a internet. Usted debe cancelar exactamente el monto mencionado anteriormente puesto que cada valor del PIN corresponde a un tipo de solicitud diferente y este se activa seguidamente, i. e., apenas tenga el número asignado, inmediatamente puede formalizar su inscripción.

• Formalizar la inscripción a través de Internet en nuestra página www.uniatlantico.edu.co *hasta el 13 de diciembre de 2013* a las 2:00 p.m.

### 3. 1. ASPIRANTES DE REINGRESO AL PROGRAMA DERECHO ANUALIZADO

Si usted es estudiante de **derecho anual**, Es decir que ingresó a la universidad <u>antes del periodo</u> <u>20071</u> por, favor siga las siguientes instrucciones, recuerde que **no debe ingresar su pin** al sistema, Usted **solo** debe acercarse a la ventanilla de las oficina de Admisiones con: el recibo de consignación y una carta donde especifique claramente: <u>nombre completo, numero de cedula, código estudiantil,</u> <u>teléfonos de contacto, nombre del programa al que de seare ingresar</u>, con lo cual podrá formalizar su inscripción.

#### **Observaciones:**

Si usted ha permanecido por de más de un (1) periodo de inactividad académica, y desea realizar reingreso y traslado simultáneamente para el próximo periodo académico, es necesario que compre su pin como tipo 1 reingreso y se acerque posteriormente a esta oficina para que le sea entregado su pin tipo 2 traslado.

## 3.2. PROCEDIMIENTO PARA DILIGENCIAR EL FORMULARIO EN LINEA

Luego de ingresar a <u>www.uniatlantico.edu.co</u>, y hacer click sobre el link de inscripciones usted debe realizar los siguientes pasos:

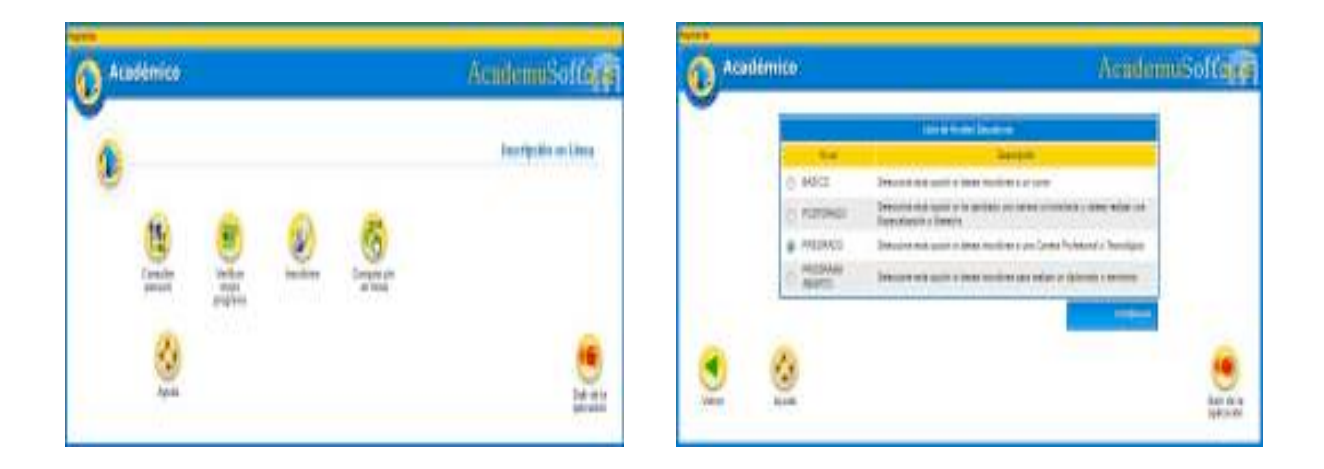

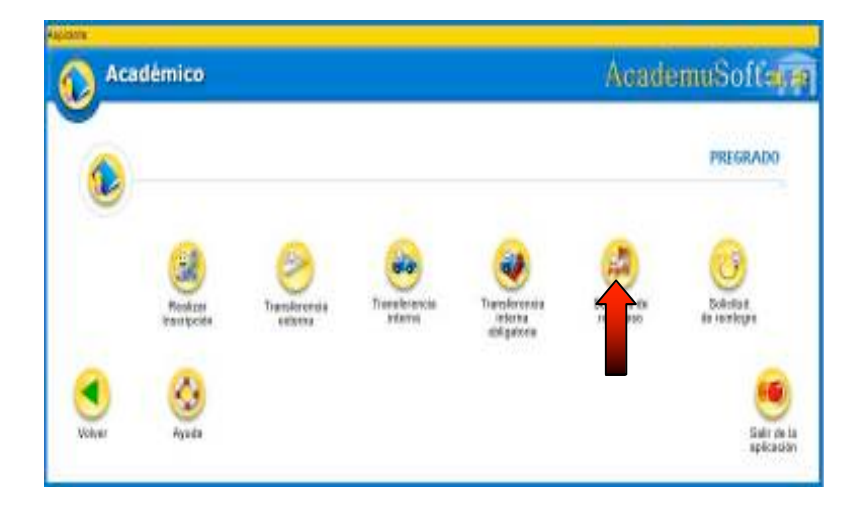

De clic en el botón **"Inscribirse".** En este momento empieza su proceso de inscripción, seleccione el tipo de Nivel Educativo al que aspira ingresar, en este caso sería **PREGRADO**, dé clic en el rótulo y luego en el botón **CONTINUAR en** la opción reingreso.

**Importante:** Usted debe diligenciar este paso introduciendo **el tipo y el número del documento de identificación con el cual está registrado en nuestra base de datos,** i. e., Si al momento de su admisión a la Universidad del Atlántico se registro con Tarjeta de identidad y no ha actualizado sus datos, este es el numero que debe introducir.

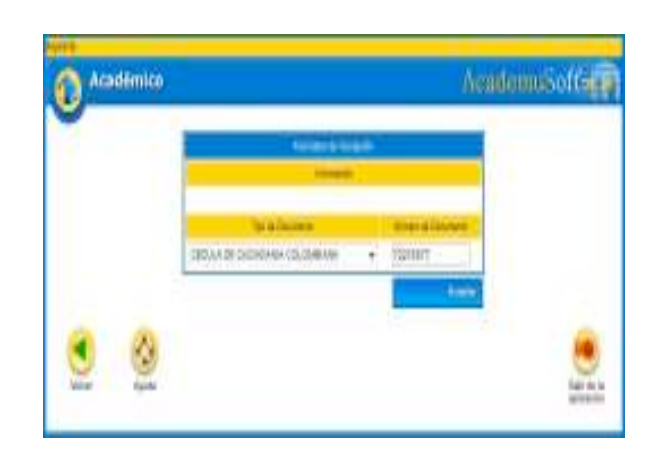

Las casillas que poseen un asterisco deben ser diligenciadas con carácter obligatorio, es necesario que especifique las causas de su retiro.

**Debe introducir el pin tipo 1**, que usted adquirió en el Banco, exactamente como aparece en la consignación.Luego espere un momento mientras el sistema registra la información que usted acaba de ingresar.

| -                                    |                              |                                                                                                    |           | Sec. 1                    | -                     |
|--------------------------------------|------------------------------|----------------------------------------------------------------------------------------------------|-----------|---------------------------|-----------------------|
|                                      | Street Second Street         | 14 C                                                                                                    |           | Sala Paras                |                       |
|                                      | Street Instantia             |                                                                                                    | No param  | annesi .                  | Notes Stream          |
| bahalahin bi                         | endenseden ber               | as falser. School as females. Placet finite as faments                                                                                                    | 12        | 11:03                     | AND SUTIONE -         |
|                                      |                              |                                                                                                    |           | Property of the last      | No. 44                |
| Concerning of a star                 | inenure a service            | and some they democrative second                                                                                                    |           |                           |                       |
| The party design party of the second | the spectrum form the second | And the second second sec |           | AL NO                     |                       |
| · · · · · ·                          |                              |                                                                                                    |           | (mm-1                     | •                     |
|                                      | Deprivative with said with   | t de lagel + He                                                                                                    | 260.00407 | inete's                   | 12.<br>               |
| lest (test)                          |                              | (Article or or lines Descend)                                                                                                    |           |                           | 2                     |
| 1. 10,000                            | m                            | ¥.•                                                                                                    |           |                           | -                     |
|                                      | - Junitar                    |                                                                                                    |           | time house have a first o | e beur free e a moute |
|                                      | H +                          |                                                                                                    | 304       |                           | 8                     |
|                                      | - Inica (urant Inipic)       | K08                                                                                                    |           |                           | 1                     |
|                                      |                              | interes a                                                                                                    |           | Surface in Th             |                       |
|                                      |                              |                                                                                                    | -         | pananet her too           | ETBG                  |

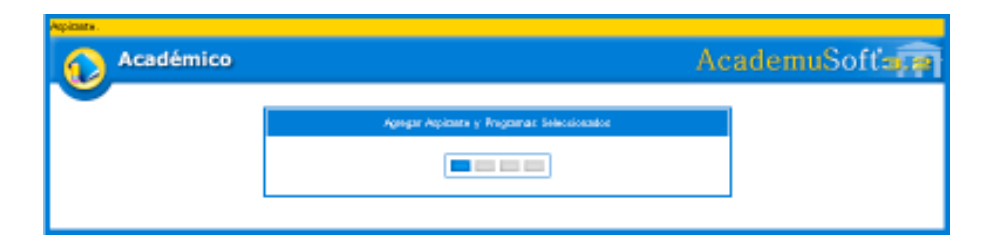

Posteriormente aparece el mensaje "el formulario de inscripción se registró en forma exitosa".

| Académico | AcademuSofts                       |
|-----------|------------------------------------|
|           | Passen de Balicitad de Reingroup   |
| Q         | 2) Nengeso se registri Enlopemente |
| _         |                                    |
| <u>ع</u>  |                                    |
| a second  | aph car                            |

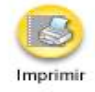

Dé clic en **Volver** para imprimir su Registro de inscripción en línea, el cual le permite comprobar que ha realizado su inscripción.

Nota: Este formulario de inscripción en línea solo lo podrá ver si el computador tiene instalado el programa Adobe Reader. Esta ventana le indicará que su sesión ha terminado. Dé clic en Cerrar para que otras personas no puedan ver ni modificar su información.

| VEER |
|------|
| 3    |
|      |

**NOTA IMPORTANTE:** Este proceso es responsabilidad del aspirante. <u>Sólo hasta que usted obtenga la</u> <u>credencial impresa al examen ha formalizado exitosamente su inscripción</u>. Si tiene problemas, primero lea detenidamente el instructivo de inscripción. Si los problemas persisten, acérquese a nuestras oficinas y un funcionario del Departamento de Admisiones y Registro Académico le colaborará en el proceso o realice una solicitud a través de alania, en el icono de "problemas con reingreso, traslado y transferencia". Después del cierre de inscripción el 5 de junio no se atenderán reclamos. <u>Si usted no formaliza la inscripción en las fechas señaladas, el valor de la</u> <u>inscripciónnoesreembolsable</u>.

#### 4. ASPIRANTES DE TRASLADO

El aspirante a Traslado es aquel estudiante que ya ha realizado estudios en la Universidad del Atlántico y cursado por lo menos tres semestres.

Requisitos para solicitar el traslado:

• No haber sido retirado por bajo rendimiento académico en el semestre inmediatamente anterior.

• No tener sanciones disciplinarias vigentes que hayan implicado su salida de la Universidad.

• Tener un promedio acumulado igual o superior a 3.5 (tres, cinco, cero) o 3.9 (tres, nueve, cero) en el caso de la facultad de Ciencias Económicas e Ingeniería.

• Solo se aceptarán traslados a estudiantes en tercer semestre o superiores, art 29 R.E.

Procedimiento para inscribirse a Traslado:

• A partir *del 12 noviembre hasta el 6 de diciembre de 2013.* Consignar por concepto de certificado de notas en el banco DAVIVIENDA, Cuenta No. 026600152347 la suma de \$ 9.800, favor colocar en el volante de consignación la siguiente información:

Referencia 1: Documento de identidad Referencia 2: 92111000

<u>Observación</u>: El certificado de notas se tramitará de forma interna, no es necesario que usted realice la solicitud a través de Alania.

- Pagar los derechos de inscripción en cualquier sucursal del BANCO POPULAR, cuenta Nº 110-220-192801,. VALOR DE LOS DERECHOS DE INSCRIPCIÓN: \$78,800. En el recibo de consignación, el sistema del banco le registrará un número denominado PIN tipo 2, Usted debe cancelar exactamente el monto mencionado puesto que cada valor del PIN corresponde a un tipo de solicitud diferente.
- Formalizar la inscripción a través de Internet en nuestra página www.uniatlantico.edu.co *hasta el 13 de diciembre de 2013* a las 2:00 p.m.

Finalmente para formalizar su inscripción. Usted debe acercarse a la ventanilla de las oficina de Admisiones con recibo de consignación original del Banco Popular, la consignación Original del Banco Davivienda y contenidos programáticos de las asignaturas cursadas, anexo a una carta donde especifique claramente: <u>nombre completo, numero de cedula, código estudiantil, teléfonos de contacto, nombre del programa al que desea traslado, la consignacióndelbancoPopularyentregarlos Contenidos programáticos de las asignaturas cursadas que indique la intensidad horaria, si el programa al cualdesearealizareltraslado perteneceaotraFacultaddiferenteasuactualprograma.</u>

**Observaciones:** Si usted ha permanecido por de más de un (1) periodo de inactividad académica, y desea realizar reingreso y traslado simultáneamente para este periodo académico 2014-1, es necesario que compre su pin como <u>tipo1reingreso</u> y se acerque posteriormente a esta oficina para que le sea entregado su pin <u>tipo2traslado.</u>

Recuerde que según Reglamento Estudiantil Art. 29. Solamente se aceptarán traslados y transferencias a Tercer Semestre o superiores. Quienes deseen trasladarse al Primer Semestre de cualquier Plan de Estudios deberán someterse a las pruebas y requisitos de admisión.

## 4.1. PROCEDIMIENTO PARA DILIGENCIAR EL FORMULARIO EN LINEA

Luego de ingresar a <u>www.uniatlantico.edu.co</u>, y hacer click sobre el link de inscripciones uste debe realizar los siguientes pasos:

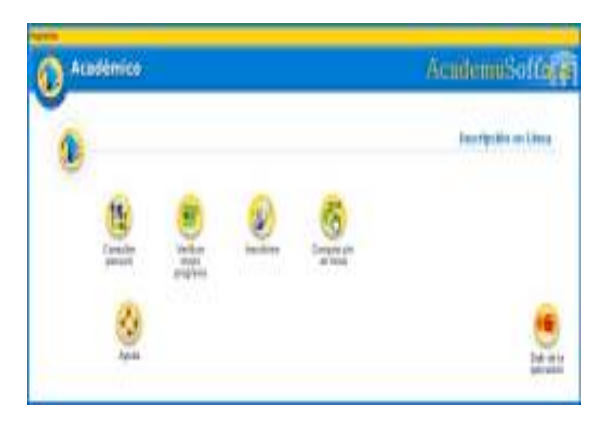

|                       | are the later                                                                                                    |                                                                                                    |
|-----------------------|----------------------------------------------------------------------------------------------------|----------------------------------------------------------------------------------------------------|
|                       | 244                                                                                                    |                                                                                                    |
| O MACE                | Terrar and some some residence of some                                                                                                    |                                                                                                    |
| C POTOHOL             | Terrorista dadi susar o la moltato po canan unicolario y degradare na<br>Especialmente o limente                                                                                                    |                                                                                                    |
| · PREIMACE            | Detailed and pairs in large modifier a per large hybrid of hermigan                                                                                                    |                                                                                                    |
| - MILDAR              | Designed with spinster spinster and while a strategy of the spinster of the spinster of the sp |                                                                                                    |
| <u>@</u>              |                                                                                                    | e<br>ke a a<br>je se                                                                                                    |
| Cadómico              | Analor                                                                                                    | e and a second                                                                                                    |
| Cadómico              | Analer                                                                                                    | es esta<br>autorita<br>musico                                                                                                    |
| adémico<br>Esta       | Acader                                                                                                    | estation<br>multiplication<br>multiplicati |
| addemico<br>Reference | Acceller<br>Acceller<br>Freidens<br>Transmannen<br>Acceller                                                                                                    |                                                                                                    |

De clic en el botón **"Inscribirse".** En este momento empieza su proceso de inscripción, seleccione el tipo de Nivel Educativo al que aspira ingresar, en este caso sería **PREGRADO**, dé clic en el rótulo y luego en el botón **Continuar en** la opción Transferencia interna.

Importante: Usted debe diligenciar este paso introduciendo el tipo y el número del documento de identificación con el cual esta registrado en nuestra base de datos, i. e., Si al momento de su admisión a la Universidad del Atlántico se registro con Tarjeta de identidad y no ha actualizado sus datos, este es el numero que debe introducir.

Las casillas que poseen un asterisco deben ser diligenciadas con carácter obligatorio, debe especificar las causas de su traslado.

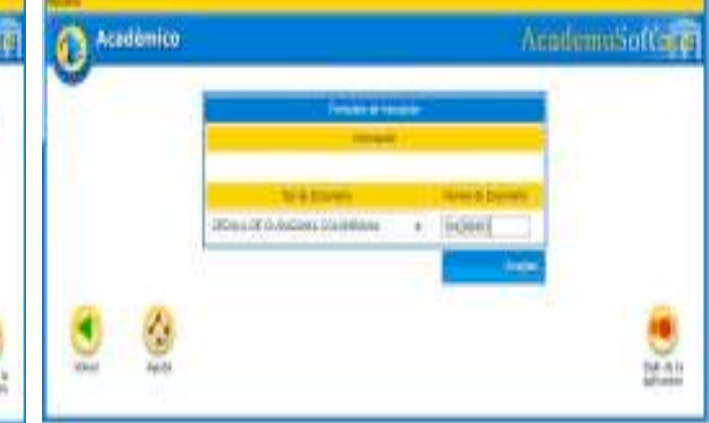

Luego espere un momento mientras el sistema registra la información que usted acaba de ingresar. En esta oportunidad solo requerimos que usted llene sus datos, por favor no introduzca el PIN, este debe ser entregado anexo a sus documentos.

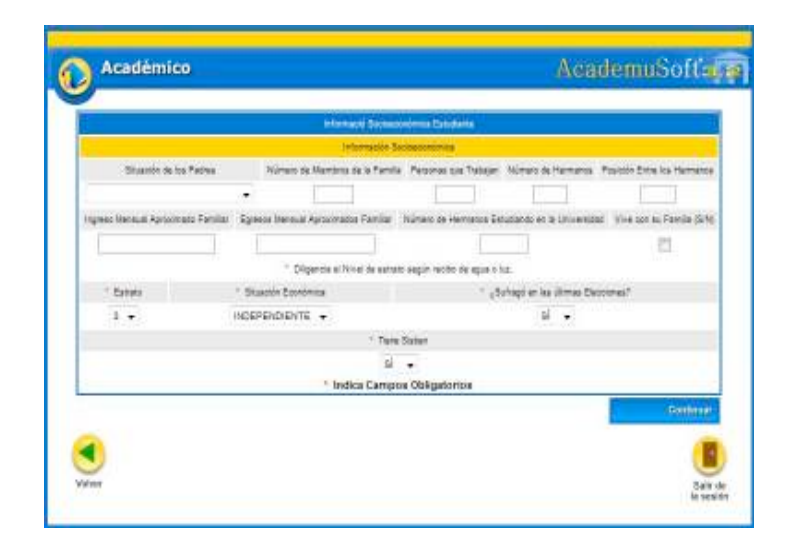

Finalmente para formalizar su inscripción. Usted debe acercarse a la ventanilla de las oficina de Admisiones con recibo de **consignación original del Banco Popular, la consignación Original del Banco Davivienda y contenidos programáticos** de las asignaturas cursadas, anexo a una carta donde especifique claramente: <u>nombre completo, numero de cedula, código estudiantil, teléfonos de contacto, nombre del programa alque deseatras lado</u>.

• NOTA IMPORTANTE: este proceso es responsabilidad del aspirante. Si tiene problemas para ingresar sus datos personales, primero lea detenidamente el instructivo de inscripción. Si los problemas persisten, acérquese a nuestras oficinas y un funcionario del Departamento de Admisiones y Registro Académico le colaborará en el proceso o realice una solicitud a través de alania, en el icono de "problemas con reingreso, traslado y transferencia". Después del cierre de inscripción no se atenderán reclamos. <u>Si usted no formaliza la inscripción en las fechas señaladas, el valor de la inscripciónnoes reembolsable</u>.

## 2. ASPIRANTES DE TRANSFERENCIA EXTERNA

El aspirante a Transferencia es aquel estudiante que proviene de otra institución de Educación Superior y desea ingresar a un plan de estudios en la Universidad del Atlántico.

## Requisitos para solicitar el Transferencia:

• No haber sido retirado por bajo rendimiento académico en la universidad de origen.

• Tener un promedio acumulado igual o superior a 3.9 (tres, nueve, cero) para la Facultad de Ingeniería y un promedio acumulado igual o superior a 3.5 (tres, cinco, cero) para las demás facultades.

• Tener un promedio acumulado igual o superior a 3.9 (tres, nueve, cero) para la Facultad de Ciencias Económicas, adicionalmente el reglamento interno de la facultad estipula tener continuidad académica.

• Haber aprobado tres semestres o superiores de carrera profesional universitaria.

La facultad de Ciencias Economica dentro de su reglamentación interna, determina que para solicitar transferencia externa, se requiere tener continuidad acacemica como criterio de aprobación.

## Procedimiento para inscribirse a Transferencia:

• Pagar los derechos de inscripción en cualquier sucursal del BANCO POPULAR, cuenta Nº 110-220-192801, VALOR DE LOS DERECHOS DE INSCRIPCIÓN: **\$78,900**, *del 12 noviembre hasta el 6 de diciembre de 2013*. En el recibo de consignación, el sistema del banco le registrará un número denominado PIN tipo 3. Usted debe cancelar exactamente el monto mencionado, puesto que cada valor del PIN corresponde a un tipo de solicitud diferente.

• Ingresar los datos personales para la inscripción a través de Internet en nuestra página www.uniatlantico.edu.co a partir *hasta el 13 de diciembre de 2013* a las 2:00 p.m.

• Finalmente para formalizar su inscripción. Usted debe acercarse a la ventanilla de las oficina de Admisiones con los siguientes documentos en un folder legajado: <u>recibode consignación original del</u> <u>Banco Popular, contenidos programáticos de las asignaturas cursadas, Fotocopia del Diploma de Bachiller,</u> <u>Certificado de Buena Conducta, Certificado de Notas actualizado, Plande estudios del programa, anexo a una</u> <u>carta donde especifique claramente: nombre completo, numero de cedula, código estudiantil,</u> <u>teléfonos de contacto, nombre del programa alque deseatransferirse.</u>

**Observaciones:** Debe entregar al Departamento de Admisiones y Registro Académico, los siguientes documentos en un folder legajado:

• Fotocopia del Diploma de Bachiller (si es colegio oficial). Si egreso de un colegio privado debe anexar además un certificado donde se especifique cuánto cancelaba por pensión mensual en grado 11º. Si el colegio desapareció, debe traer un certificado expedido por la Secretaria de Educación donde informe el valor mensual que pagaba los estudiantes de grado 11º en el año que graduó. Junto a esta certificación debe anexar una copia de la credencial generada por el sistema al momento de realizar la inscripción en línea.

• Contenidos programáticos de las asignaturas cursadas donde se indique la intensidad horaria.

Instructivo Proceso de Reingreso, Traslado y Transferencia, I Periodo de 2013

- Certificado de Buena Conducta expedido por la Universidad deOrigen.
- Certificado de Notas actualizado de la Universidad de origen
- Plan de estudios del programa en la Universidad de origen.
- recibo de consignación original del Banco Popular.
- Impresión de las Pruebas ICFES

• carta donde especifique claramente: <u>nombre completo, numero de cedula, código estudiantil,</u> <u>teléfonos de contacto, nombre del programa y jornada al que desea transferirse.</u>

<u>Estos documento luego deserentregados anuestras oficinas se convertirán en documentación oficial del Departampno ento de Admisiones, portanto no podránser regresados a las pirante.</u>

Noseaceptadocumentaciónincompleta.

# 8. INSTRUCTIVO PARA EL FORMULARIO EN LÍNEA

A continuación detallamos paso a paso el proceso de inscripción en línea. Antes de iniciarlo tenga a mano los siguientes datos:

- el SNP de las pruebas del Examen de Estado ICFES y el puntaje,
- el número de su documento de identidad,
- el estrato de su residencia actual, dirección y teléfono,
- el nombre completo y código ICFES del colegio del cual egresó y la respectiva jornada,
- el valor de la pensión mensual, fecha de terminación de estudios secundarios (mes, año y día),
- modalidad del Colegio. (comercial, académico, clásico, industrial, pedagógico, agropecuario, artes, otro)
- nombre de los padres, ciudad de residencia, edad, cédula, sitio de trabajo e ingresos mensuales.

## INSCRIPCIÓN A UN PROGRAMA ACADÉMICO

Ingrese a la siguiente página <u>www.uniatlantico.edu.co/admisiones</u> y seleccione la opción **"Inscripción en Línea".** En la siguiente ventana dé clic en **"Inscríbase Aquí".** 

Se abre una ventana Inscripción en Línea, la que registra tres opciones:

En el primer ícono **"Consultar pensum"** usted puede ver la totalidad de las asignaturas del Plan de Estudios del programa académico, que eligió. El segundo ícono **"Verificar mejor programa"** no se encuentra activo. Si usted requiere mayor información dé clic en el botón de **"Ayuda"**.

De clic en el botón **"Inscribirse".** En este momento empieza su proceso de inscripción. Seleccione el tipo de Nivel Educativo al que aspira ingresar: En este caso sería **PREGRADO**, dé clic en el rótulo y luego en el botón **Continuar** 

Instructivo Proceso de Reingreso, Traslado y Transferencia, I Periodo de 2013

Ahora dé clic en el botón **REALIZAR TRANSFERENCIA EXTERNA**, En la siguiente ventana seleccione el tipo de documento (cédula o tarjeta de identidad) escriba el número sin guiones ni puntos. Dé clic en **Aceptar**.

| 0 Actor | lénico  |           |                | AcademoSofface   |
|---------|---------|-----------|----------------|------------------|
|         |         |           |                | tempolo en larre |
|         | ter all | teriter a | S)<br>Instance |                  |
|         | No.     |           |                | Liter at to      |

Si usted se inscribió anteriormente le aparecerá el botón "Modificar Aspirante", para que modifique y actualice sus datos.

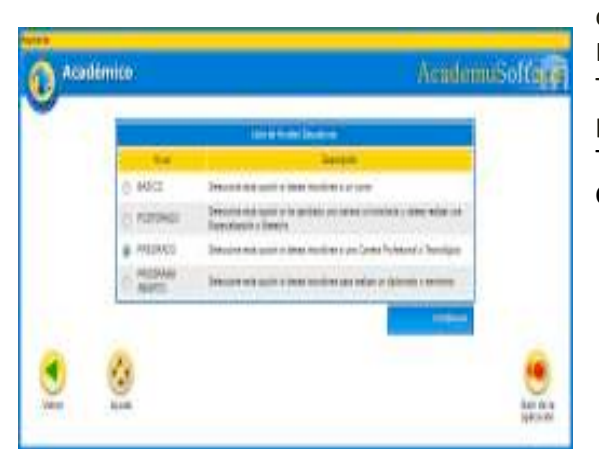

**Datos Personales:** Se desplegará una ventana donde usted debe ingresar toda su información personal: nombres completos, lugar de expedición de su Documento de Identidad, Libreta Militar (si la tiene), Ciudad donde reside, Tipo Sanguíneo, EPS (si esta afiliado a una entidad de salud por favor escríbala), Estado Civil, Dirección de Residencia, Teléfono, Correo Electrónico (si lo tiene). LOS CAMPOS CON ASTERISCO ROJO SON OBLIGATORIOS.

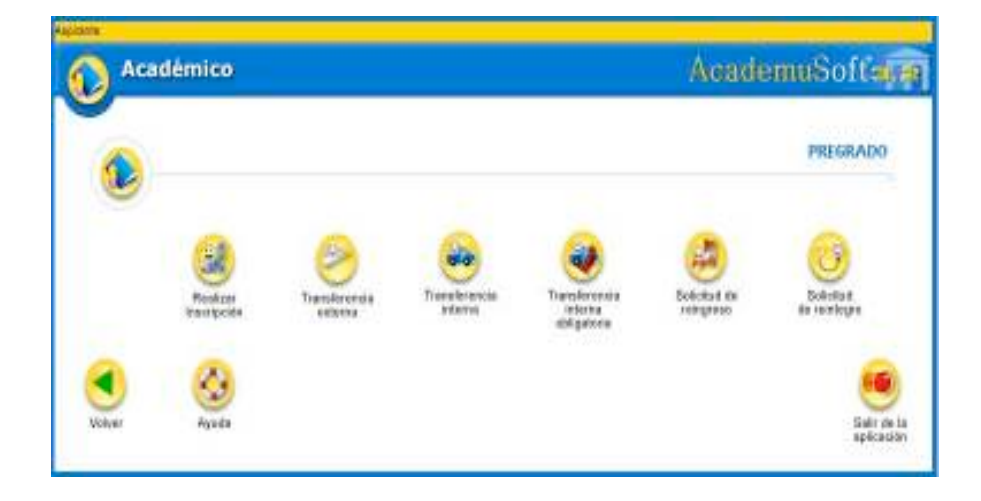

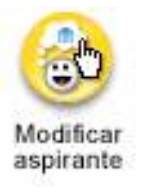

LA MEJOR EDUCACIÓN AL ALCANCE DE TODOS.

# Instructivo Proceso de Reingreso, Traslado y Transferencia, I Periodo de 2013

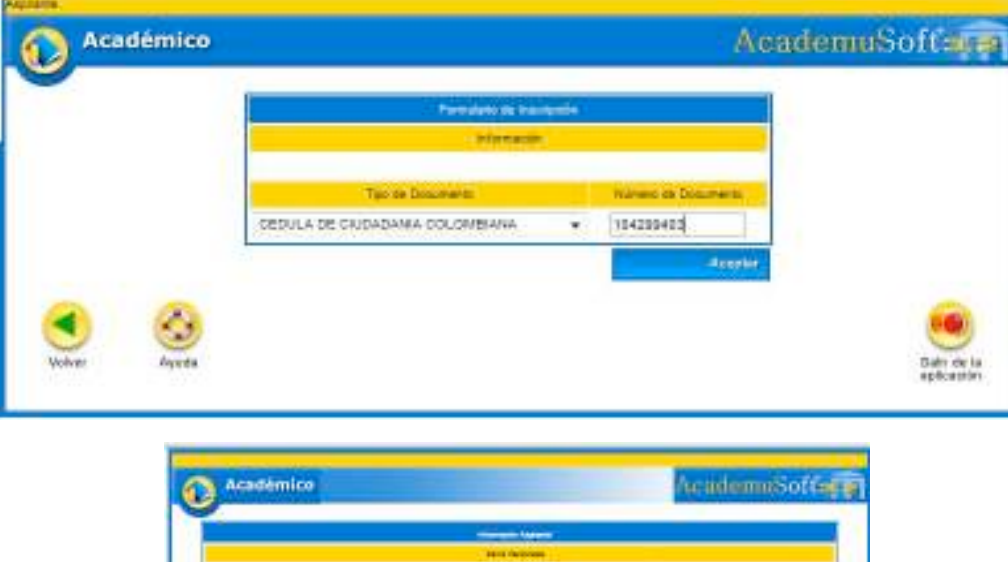

|                                                                                                    |                                                         | _                                                                                                    | ALC: NO                                                                                                    |                |                                                                                                    |                 |        |
|----------------------------------------------------------------------------------------------------|---------------------------------------------------------|----------------------------------------------------------------------------------------------------|----------------------------------------------------------------------------------------------------|----------------|----------------------------------------------------------------------------------------------------|-----------------|--------|
|                                                                                                    |                                                         | And the                                                                                                    |                                                                                                    |                |                                                                                                    |                 |        |
| The of Decrement                                                                                                    |                                                         | Ser Second                                                                                                    |                                                                                                    |                | 1.0000                                                                                                    |                 | 1+1    |
| 20.0 2 5 0 0 0 0 0 1 0 0 0                                                                                                    |                                                         | 1201                                                                                                    | 2-(2) (                                                                                                    | _              | B199.4(21).1                                                                                                    | A               | 1.9    |
| - mitarcarka                                                                                                    | April 19                                                | 94 C                                                                                                    | 10000                                                                                                    | 1000           |                                                                                                    |                 |        |
| 2458-                                                                                                    | A1110 A0                                                |                                                                                                    | 1120-001A                                                                                                    |                | 0.42                                                                                                    |                 |        |
| Section in                                                                                                    | Designed from                                           | Sentition                                                                                                    | - liter                                                                                                    | 99             |                                                                                                    | Tree            | 83 - S |
| 204121                                                                                                    | 15> M                                                   | (4 )                                                                                                    | 120-0                                                                                                    | 1              |                                                                                                    | 2040            | .9     |
| - markinge                                                                                                    |                                                         | Supervision of                                                                                                    | -                                                                                                    |                | 4100                                                                                                    | Tarta la las    | nee!   |
| 10-0-0-0                                                                                                    | W phare                                                 | **                                                                                                    | 58                                                                                                    | a.m.           |                                                                                                    | 1409-1002       | 100    |
|                                                                                                    |                                                         |                                                                                                    | -                                                                                                    |                |                                                                                                    |                 |        |
| Sector and to sector                                                                                                    | Sector of the local division of                         | transmission data                                                                                                    |                                                                                                    | a - mail hears | and 1 march                                                                                                    |                 |        |
| Domesic                                                                                                    |                                                         |                                                                                                    |                                                                                                    | -              |                                                                                                    |                 |        |
| 0                                                                                                    | teri an errorian<br>Vetatta de al-                      | indential au                                                                                                    |                                                                                                    | -              |                                                                                                    | -               |        |
| 0                                                                                                    | No. of Address of                                       | encone hopes                                                                                                    | and a state of the second                                                                                                    | ant, many      |                                                                                                    | **              |        |
| do mention                                                                                                    |                                                         |                                                                                                    |                                                                                                    |                |                                                                                                    |                 |        |
| Contraction of the second second seco                                                                                                    | Time to \$404.                                          | and the second                                                                                                    | alasta er birenni d                                                                                                    | E7 .           |                                                                                                    |                 |        |
| 0                                                                                                    | See to DOA                                              | alfille have a<br>Descent                                                                                                    | elasia e a penal 3                                                                                                    | F7.            |                                                                                                    |                 |        |
| - Ann                                                                                                    | Same Britten                                            | alfille looren<br>Den mo                                                                                                    | alasta er birenni i<br>Maria                                                                                                    | -              |                                                                                                    |                 |        |
| - Are<br> 25.5.8 +                                                                                                    | New York                                                | 1911 - 1994<br>1914 - 1914<br>1914 - 1914 - 1914<br>1914 - 1914 - 1914<br>1914 - 1914 - 1914<br>1914 - 1914 - 1914                                                                                                    | Caracter & Second St.                                                                                                    | e<br>M         | -                                                                                                    | - Cam<br>2007   | 2      |
| 183.84<br>(253.84<br>(253.84                                                                                                    | New York, No.                                           | AND A SHOP A                                                                                                    | Server (                                                                                                    | ×              | 1                                                                                                    | - Cam<br>5007   | 2      |
| 1444<br>(25.5.444<br>(25.5.444<br>(25.5.444)                                                                                                    | Name (K)A                                               | dill's some<br>Det mod<br>(Provide                                                                                                    | Second Second                                                                                                    | р<br>          | (pm)<br>/ be                                                                                                    | с<br>Сай        | 8      |
| (2000)<br>                                                                                                    | New York, Constant                                      | and a constant<br>and a constant<br>and an                                                                                                    | Servers<br>Servers                                                                                                    | -<br>          | -<br>-<br>-<br>-<br>-                                                                                                    | 1 Gam<br>1 Gam  | 8      |
| (arran area area<br>(arran area<br>(arran area)                                                                                                    | New York (A)                                            | ann conn<br>Seant                                                                                                    | Server:                                                                                                    |                | jani<br>Jan<br>An                                                                                                    | i Cam<br>Star   | 8      |
| ****<br>[2550=<br>[24.4000000]                                                                                                    | New York, Same                                          | ann an the second second second second second second second second second second second second second second s                                                                                                    | Second Second                                                                                                    |                | ()                                                                                                    | i Came<br>Se se | 8      |
| Anna Anna Anna Anna Anna Anna Anna Anna                                                                                                    | Name (175)<br>Martin<br>Martin<br>Martin<br>I           | alli ciene<br>Bienel<br>Stanis<br>Dia                                                                                                    | Servers<br>Servers                                                                                                    |                | (2000)<br>- Sea<br>- 40<br>- 40                                                                                                    | - Cam<br>2019   | 8      |
| Anne (2009)<br>(2009)<br>(200 | Name (CO)                                               | 1997 - Source of<br>States<br>States<br>States                                                                                                    | 2000 0 0 0 0 0 0 0 0 0 0 0 0 0 0 0 0 0                                                                                                     |                | (2000)<br>- Sen<br>- 4 m<br>- 4 m<br>- 4 m<br>- 4 m<br>- 4 m                                                                                                    | i Gam           | 8      |
| Are<br>[2539-<br>[2539-<br>[2549-2100<br>]<br>Area (2000)<br>[20040]<br>[20040]                                                                                                    | Name (CO)                                               |                                                                                                    | 344 (F)<br>344 (F)<br>344 (F)<br>25<br>25<br>25<br>25<br>25<br>25<br>25<br>25<br>25<br>25<br>25<br>25<br>25                                                                                                    | ec.80          | (2000)<br>- 1000<br>- 1000<br>- 100<br>- 1000<br>- 1000<br>- | i Com<br>Star   | 2 - K  |
| Are<br>(25.50)<br>(24.4000 DB<br>(24.4000 DB<br>(24.4000 DB)<br>(24.4000 DB)                                                                                                    | Name of Department                                      |                                                                                                    | 2000 Contraction Contraction<br>Contractions<br>(Contractions)<br>(Contractions)<br>(Contract |                | jami<br>jan<br>en<br>en                                                                                                    | i Com<br>Star   | 2      |
| Are<br>[5539]<br>[2.4 Hot Diff<br>Wester Science<br>[201441]                                                                                                    | Name of Design                                          | 490 con<br>2000<br>(2222)<br>(2222)<br>(222)<br>(222)<br>(22)<br>(222)<br>(222)<br>( | 1999 - 1999 - 19                                                                                                    |                | jani)<br>Jan<br>44<br>et lana<br>as                                                                                                    | r Gam<br>Stup   | 2      |
| And And And And And And And And And And                                                                                                    | Norma (CO).<br>Norma<br>Norma<br>I<br>Data<br>Data<br>I |                                                                                                    | Second State                                                                                                    |                | jani<br>je<br>sa<br>sa                                                                                                    | r Gam<br>Stup   | 2 -    |

|      |      |      | June | 2  | 20 | 07  |
|------|------|------|------|----|----|-----|
| - 40 | 1.00 | Ner  | Mar  |    |    | -   |
|      |      |      |      |    | 1  | 2   |
| 2    | 14   | S.   | ÷    | 3  | *  | - 9 |
| 12   | 11   | 12   | 13   | 14 | 15 | 1   |
| 17   | 18   | 15   | 20   | 21 | 22 | Z.  |
| 24   | - 25 | - 22 | 21   | 25 | 22 | 120 |

Para la fecha de nacimiento, dé clic al ícono de calendario que aparece al lado derecho del ítem Fecha de Nacimiento.

| * Fecha | de l | Nach | nien | to |
|---------|------|------|------|----|
|         |      |      |      |    |
|         |      |      | - 11 | 0  |

Inmediatamente se abre una ventana, seleccione primero el mes, luego el año y finalmente el día.

Ingrese todos los datos y dé clic en el botón **CONTINUAR. Estudios Secundarios**: Registre los datos del colegio, si es oficial o privado, para la fecha de terminación de su bachillerato, dé clic en el ícono de calendario que aparece al lado derecho. Inmediatamente se abrirá una ventana, para que seleccione el mes, año y día respectivamente.

| Académico                         | AcademuSoft                                                                                                    |
|-----------------------------------|----------------------------------------------------------------------------------------------------|
| 2                                 |                                                                                                    |
|                                   |                                                                                                    |
|                                   |                                                                                                    |
|                                   |                                                                                                    |
|                                   |                                                                                                    |
| CURU                              | and a second second second                                                                                                    |
| For a space class of Foreign data | or 'n or all generale las danses este la dans de la serale referero y a sur Provinci de las de la construinci de las de la construinci de las de las de las de las de las de la construinci de las de las de la |
|                                   | NN                                                                                                    |
| 2                                 | Lifera de arbeita                                                                                                    |
|                                   | n Iryau                                                                                                    |
| * Sana Zanjas                     | Terrison Terrison Ter |
|                                   | M                                                                                                    |
|                                   | Terren Terre                                                                                                    |
| L                                 |                                                                                                    |
|                                   | Index Compas Obligationes                                                                                                    |
| Volver Sparls                     | Civitanat<br>Livitanat<br>Livitanat<br>Livitanat                                                                                                    |

Para continuar con este Formulario es importante que tenga en cuenta lo siguiente: si usted aún no ha terminado sus estudios secundarios, en el campo de Fecha de Terminación, seleccione mes, año y día respectivamente.

El **SNP** del aspirante es el número de Registro del **Informe de Resultados del Examen de Estado para ingreso a la Educación Superior ICFES**; por ejemplo: AC200256....., usted solo debe digitar los números, ingrese la fecha del último día de la presentación de su Examen de Estado. Luego seleccione el departamento, ciudad, y fecha donde presentó el Examen de Estado ICFES; para la fecha dé clic al ícono de calendario que aparece al lado derecho, inmediatamente se abrirá una ventana, para que seleccione el mes, año y día respectivamente.

Dé clic en el botón **CONTINUAR.** 

Digite en mayúscula los **Datos de los Familiares** de quien depende económicamente (no debe registrar datos de padre o madre fallecidos), nombres, cédula, ocupación, edad, nivel educativo, departamento y ciudad donde reside, sitio de trabajo donde labora (entidad o lugar), país, departamento y ciudad donde labora.

Una vez diligenciados los datos del familiar, dé clic en el botón **Agregar** y continúe con los demás **Datos de Familiares**. Tenga en cuenta que en el mismo formulario debe diligenciar la **Información Socioeconómica.** Si no va a **Agregar** más información a la lista de **Datos Familiares** entonces dé clic en el botón **Continuar.** 

Si usted ha ingresado todos los datos anteriores en una fecha anterior a la digitalización del número de pago, tenga en cuenta que sus datos ya aparecerán registrados en los formularios anteriores, y debe continuar con el proceso dando clic en el icono que aparece a continuación:

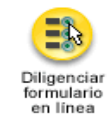

Académico AcademuSoft Tipo de Docur section and the EDULA DE CIUDADANIA COLOMBIAN 22438183 SARA MYRIAM BAJAYO DE MELABE Fecha Inicio No se han encontrado información para mostrar Tipo de Transferencia TRANSFERENCIA EXTERNA COLOMBIA AT DE NORMAL SUPERIOR BARRANQUILLA Ota UNIVERSIDAD LIBRE Semestres Cursed contadura publik 3 3.0 01-05-2007 3.5 20 00 700 35 690 48 871 83 A

Se abrirá una ventana donde muestra las opciones permitidas de inscripción.

Dé clic sobre la lupa para **Agregar** para seleccionar el Programa Académico al cual usted aspira a trasladarse y escoger de la ventana tipo de inscripción, la opción **transferencia externa, nota mínima de aprobación 3.0**.

En esta ventana debe seleccionar la Universidad del Atlántico - Ciudadela Universitaria, Metodología: Presencial, Pregrado. Modalidad: Universitaria. Dé clic en el botón **Buscar.** 

A continuación se desplegará un listado de programas académicos donde debe marcar el rótulo correspondiente al programa al que desea inscribirse (**Recuerde que la lista de programas esta paginada**).verfique el nombre completo del programa y la jornada que desea estudiar.

En esta ventana usted podrá ver el programa académico que ha elegido, marque el rótulo y luego dé clic en el botón **Continuar. En esta oportunidad solo requerimos que usted llene sus datos, por favor no introduzca el PIN, este debe ser entregado anexo a sus documentos.** 

Finalmente para formalizar su inscripción. Usted debe acercarse a la ventanilla de las oficina de Admisiones con los siguientes documentos en un folder legajado:

• Fotocopia del Diploma de Bachiller (si es colegio oficial). Si egreso de un colegio privado debe anexar además un certificado donde se especifique cuánto cancelaba por pensión mensual en grado 11º. Si el colegio desapareció, debe traer un certificado expedido por la Secretaria de Educación donde informe el valor mensual que pagaba los estudiantes de grado 11º en el año que graduó. Junto a esta certificación debe anexar una copia de la credencial generada por el sistema al momento de realizar la inscripción en línea.

• Contenidos programáticos de las asignaturas cursadas donde se indique la intensidad horaria.

- Certificado de Buena Conducta expedido por la Universidad de Origen.
- Certificado de Notas actualizado de la Universidad de origen.
- Plan de estudios del programa en la Universidad de origen.
- recibo de consignación original del Banco Popular.
- Impresión de las Pruebas ICFES

• carta donde especifique claramente: <u>nombre completo, numero de cedula, código estudiantil,</u> <u>teléfonos de contacto, nombre del programa y jornada al que desea transferirse.</u>

• Para aspirantes que provengan de Universidades en el extranjero, se solicita adicional a los anterior documentos un certificado de escala de calificaciones emitido por su Universidad.

# Noseaceptadocumentaciónincompleta.

• NOTA IMPORTANTE: este proceso es responsabilidad del aspirante. Si tiene problemas con el ingreso de sus datos personales, primero lea detenidamente el instructivo de inscripción. Si los problemas persisten, acérquese a nuestras oficinas y un funcionario del Departamento de Admisiones y Registro Académico le colaborará en el proceso o realice una solicitud a través de alania, en el icono de "problemas con reingreso, traslado y transferencia". Después del cierre de inscripción no se atenderán reclamos. *Siustednoformalizalainscripciónenlasfechasseñaladas, elvalordela inscripciónno esreembolsable*.